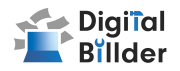

# ■請求書の確認方法

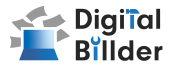

### 新規利用者によるユーザー登録(※発注サービス登録済の場合は新規登録不要です)

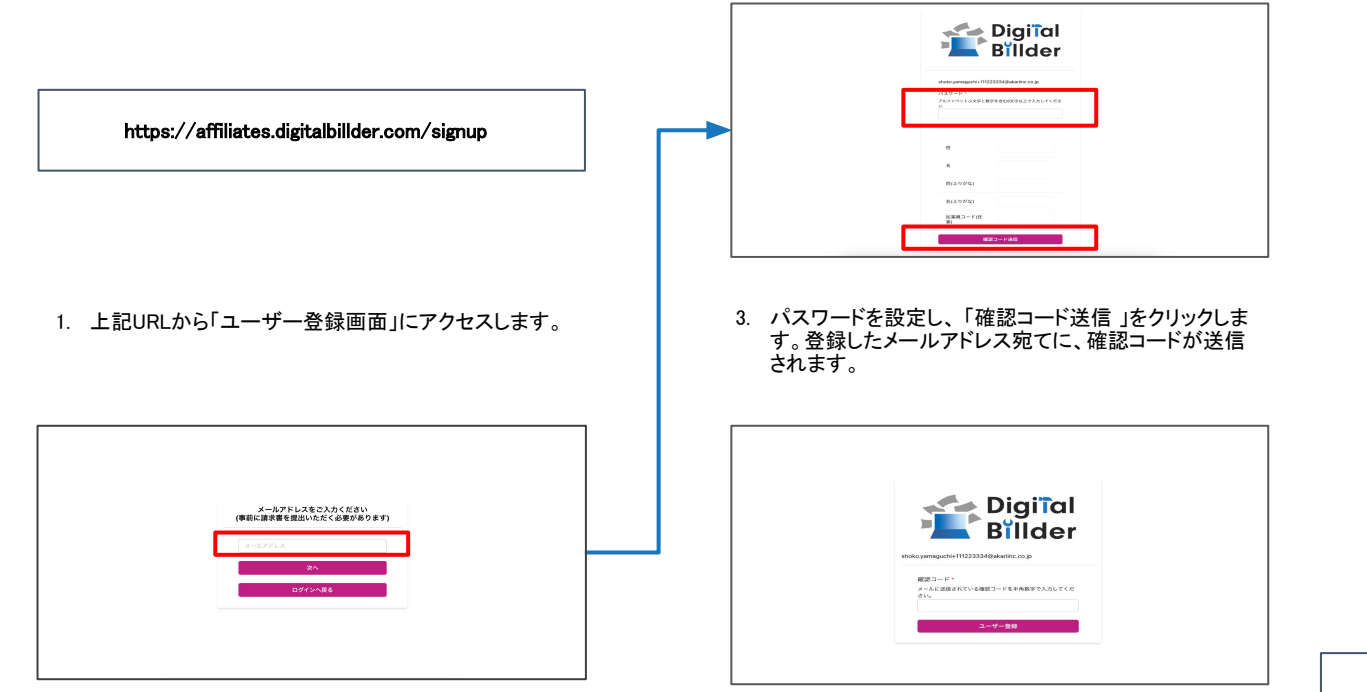

2. 遷移後の画面で**請求書発行時に利用履歴のある**メールアドレスを入力します。

 確認コードを入力し、登録完了です。以降は、こちらで 登録した「メールアドレス」「パスワード」でログインいた だけます。 ※確認コードが届いていないという場合は、 「迷惑メール」または「すべてのメール」をご確 認ください。

## 請求書 確認用URL

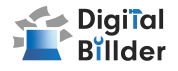

#### 請求書 確認用URL

https://affiliates.digitalbillder.com/signin

上記URLより請求書の提出画面にアクセスいただけます。

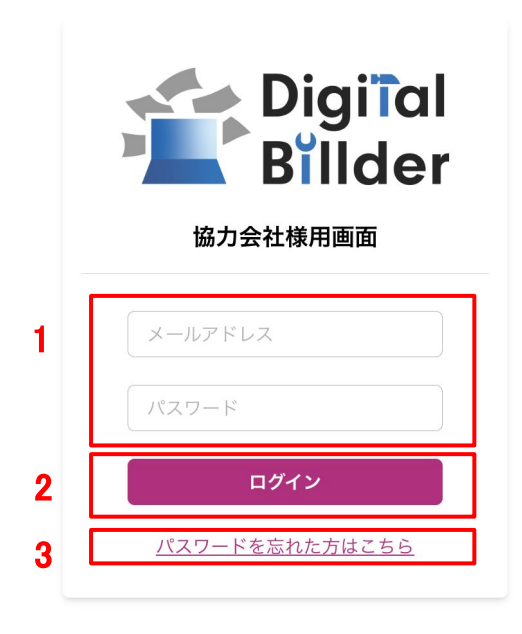

1. ご登録済みの「メールアドレス」と「パスワード」を入力します。

2. ログインをクリックします。

3. 万が一ご登録済みのパスワードをお忘れの方は「パスワードを忘れた方はこちら」からパスワードの再設定をお願いいたします。

### 請求書の確認方法

![](_page_3_Picture_1.jpeg)

### 請求書の検索機能

| Billder |            |                        |                              |            | Iロ 翔子2<br>toko.yamaguchi+1112233@akariinc.co.jp ~ |  |  |
|---------|------------|------------------------|------------------------------|------------|---------------------------------------------------|--|--|
| 請求書     | 担当請求書      |                        |                              |            |                                                   |  |  |
|         | 請求日        |                        | ~                            |            |                                                   |  |  |
|         | 提出日        |                        |                              |            |                                                   |  |  |
|         | 提出先企業      | 名                      | ~                            |            |                                                   |  |  |
| •       |            |                        |                              |            |                                                   |  |  |
|         | 請求金額(老     | <ul><li>≥i∆)</li></ul> | ~                            |            |                                                   |  |  |
| 2       | ● 全て       | X+1 ○ 契約内 X+2 ○ 契約     | 94 x+3                       |            |                                                   |  |  |
| 3       | 検索         |                        |                              |            | <b>4</b> 997                                      |  |  |
| •       | 並善 提出日昇順 ∨ |                        |                              |            |                                                   |  |  |
|         |            |                        | 検索結果: 1 件<br>1 件目 ~ 1 件目 を表示 |            |                                                   |  |  |
|         |            | 提出日                    | 工事名                          | 請求金額       |                                                   |  |  |
|         |            | 2023/12/20             | 山口ビル建設工事                     | ¥1,234,567 | 詳細                                                |  |  |
|         |            |                        | << < 1 > >                   | >          |                                                   |  |  |

1. 赤枠の請求日や提出日の範囲指定、提出先企業名、請求金額(税込)で検索が可能です。

2. 発注サービス登録済みの場合「全て」「契約内」「契約外」の3つの分類で請求書の検索が可能です。

3.「並替」で提出日の昇順や降順など、表示順を変更できます。

4.「クリア」で検索条件を一括でクリアできます。

## 請求書の確認方法

![](_page_4_Picture_1.jpeg)

### 請求書の詳細確認

.....

| 提出日        | 工事名      | 請求金額        |    |
|------------|----------|-------------|----|
| 2023/12/20 | 山口ビル建設工事 | ¥1,234,567  | 詳細 |
| 2023/12/20 | テスト工事    | ¥10,000,000 | 詳細 |
| 2023/12/20 | テスト工事    | ¥5,500,000  | 詳細 |

#### 詳細を確認したい請求書の「詳細」ボタンを押します。

![](_page_4_Picture_6.jpeg)

- 1. 工事名・対応状況が確認できます。
  - 対応状況は、受領した企業様の処理状況が反映されており、右記の種類があります。
- 2. 提出した請求書の請求日・請求金額・PDFなどを確認できます。

| プレビューが小さいときは<br>・プレビュー左上の□」をクリックすると、サイドバーを非表示にできます。<br>・プレビュー中央上部の□-ン+」をクリックして、拡大率を調整できます。 |  |  |  |  |  |  |  |
|--------------------------------------------------------------------------------------------|--|--|--|--|--|--|--|
|                                                                                            |  |  |  |  |  |  |  |
|                                                                                            |  |  |  |  |  |  |  |
| 第末書サンプル                                                                                    |  |  |  |  |  |  |  |
| ■ はなモード 入力フォームとプレビューの縦・横配置を選択できます。                                                         |  |  |  |  |  |  |  |
|                                                                                            |  |  |  |  |  |  |  |
| ・・・・・・・・・・・・・・・・・・・・・・・・・・・・・・・・・・・・                                                       |  |  |  |  |  |  |  |
|                                                                                            |  |  |  |  |  |  |  |

未確認 請求書が確認されていない状態です。

承認作業中 請求書が確認されている状態です。

```
破棄済間違って送付した請求書などを破棄した状態です。
```

保管済 保管が終了した状態です。